## Getting Started with Work Jonnect

**Step 1: Accessing WorkConnect using your smartphone** 

orkConnect

**STAFFING CONTRACT WORKER** 

ESPANOL ENGLISH FRENCH am entering this workplace as a:

STAFFING CONTRACT WORKER

SUPPLIER DELIVERING PRODUCT

LOCATION ADMIN

- Using a browser on your phone, go to wc-wr.com
- Select "Staffing Contract Worker" from the menu choices for your work type.

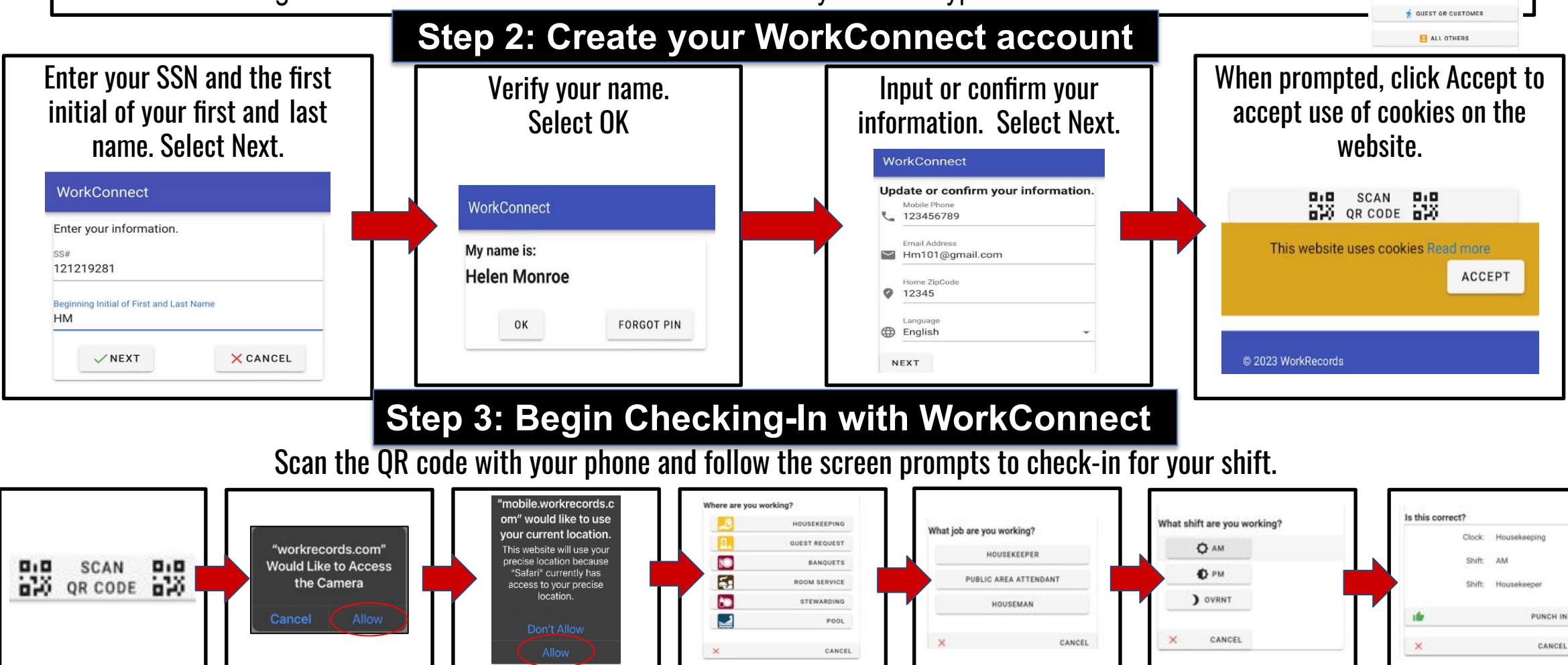

## Work Records